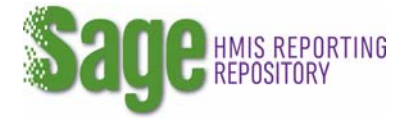

## Printing an APR

- 1. Log into Sage and select your entity.
- 2. On your Dashboard click on the project name you want to print the report for.

A single CSV-APR will only have the information contained in the specific CSV-APR upload selected. To print a single CSV-APR, on the Submission Launchpad, scroll down to where you see CSV APR upload. Click VIEW/PRINT on the line of the CSV-APR REPORT you want to print. On the next screen, click on the button to print the CSV-APR

DATE LAST INFORMATION SUBMISSION STEPS RECORDED STATUS WORK Grant Information 5/5/2017 VIEW CEDIT Completed Bed and Unit Inventory and Utilization 5/5/2017 VIEW @EDIT Completed Contact Information 5/5/2017 Completed VIEW CEDIT **Financial Information** ♥VIEW C EDIT 5/5/2017 Completed Performance Accomplishments 5/5/2017 Completed ♥VIEW @EDIT Additional Comments @ ADD Optional CSV APR Upload 5/5/2017 APR - RRH VIEW / PRINT @ EDIT @ VIEW / PRINT COMPLETE APR Sign and Submit 4/14/2017 In Progress **Ó**SUBMIT

**The Complete APR** will generate all the **APR Submission Information** as well as the **CSV-APR upload.** If there are multiple CSV-APRs uploaded, Sage will add the results of the two (or more) CSVs together and where necessary generate a weighted average. To Print the Complete APR, on the Submission Launchpad, scroll down to where you see the Sign and Submit line. Click the VIEW/PRINT COMPLETE APR to print the APR.

|                                    | DATE LAST<br>INFORMATION<br>RECORDED | STATUS                        | WORK                        |
|------------------------------------|--------------------------------------|-------------------------------|-----------------------------|
| nt Information                     | 5/5/2017                             | ✓ Completed                   | ♥VIEW @ EDIT                |
| and Unit Inventory and Utilization | 5/5/2017                             | ✓ Completed                   | ♥VIEW @ EDIT                |
| tact Information                   | 5/5/2017                             | ✓ Completed                   | ♥VIEW @ EDIT                |
| ncial Information                  | 5/5/2017                             | <ul> <li>Completed</li> </ul> | ♥VIEW @ EDIT                |
| ormance Accomplishments            | 5/5/2017                             | ✓ Completed                   | ♥VIEW @ EDIT                |
| tional Comments                    |                                      | Optional                      | C ADD                       |
| APR Upload                         | 5/5/2017                             | ✓ APR - RRH                   | ● VIEW / PRINT 2 EDIT       |
| and Submit                         | 4/14/2017                            | O In Progress                 | © VIEW / PRINT COMPLETE APR |

Sage will generate an on-screen report. Click on Print to print the report.

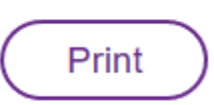